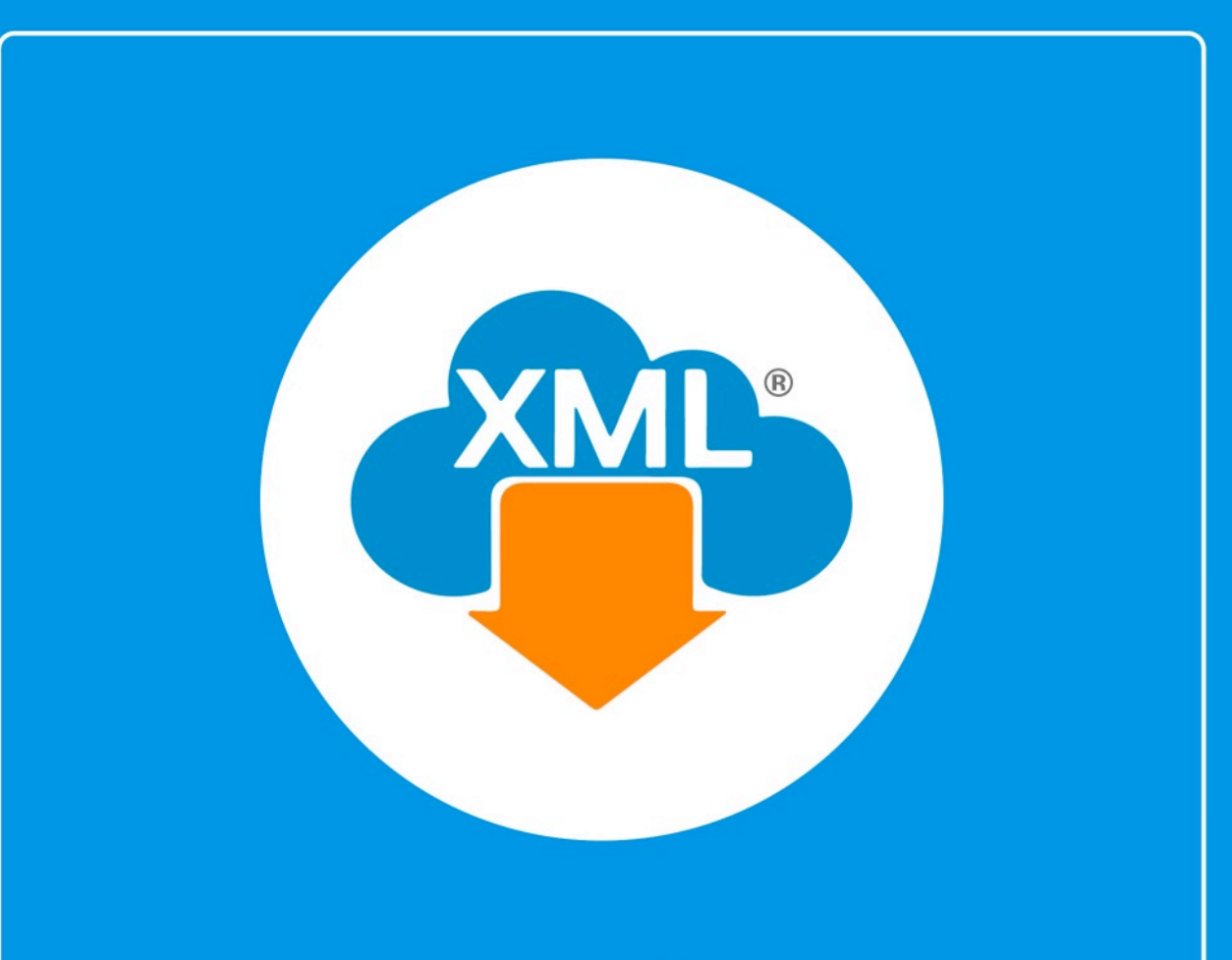

# Guía

Generación de XML para Contabilidad Electrónica Simplificado para el SAT En esta guía aprenderas a generar los XML para la Contabilidad Electronica, iniciaremos con el Simplificado para el SAT.

**Nota:** para realizar el Simplificado, deberás haber realizado anteriormente el XML del Catálogo de Cuentas y la Balanza de Comprobación.

## Paso 1:

Entramos en MiAdminXML, seleccionamos la opción Contabilidad, Generación de XML para Contabilidad electrónica y selecciona XML Simplificado para el SAT.

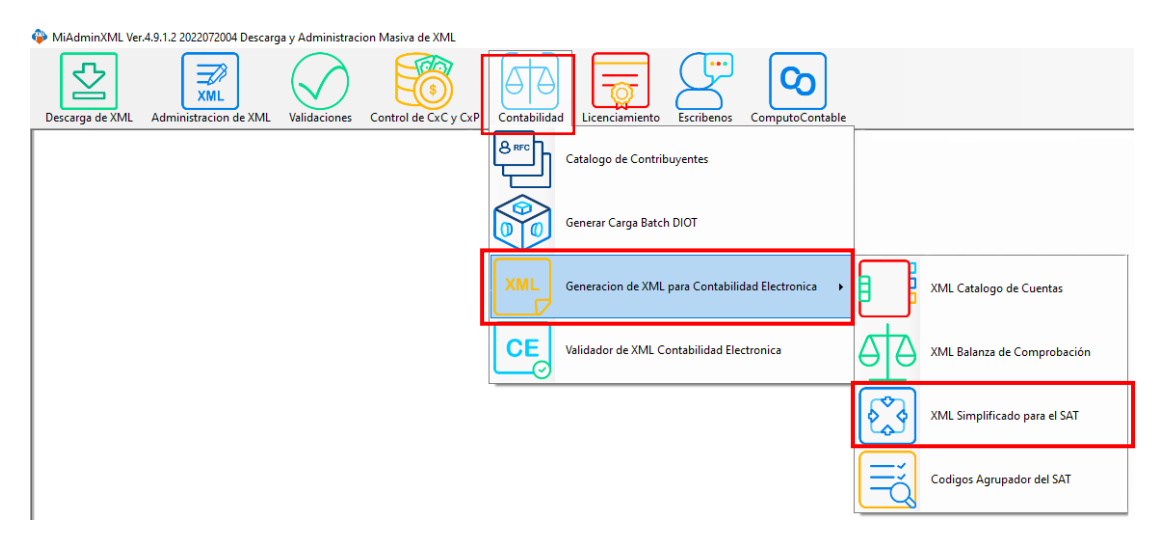

#### Paso 2:

Cn

Selecciona los XML del **Catálogo de Cuentas** y la **Balanza de Comprobación** dando un clic en la lupa de la parte derecha.

| Generacion del Catalogo de Cuentas y Balanza Simplificad                               | 0                |      |                    |                                         |
|----------------------------------------------------------------------------------------|------------------|------|--------------------|-----------------------------------------|
| - Parametros del XML<br>Seleccione el archivo que contenga el catalogo de Cuentas (XML | k                |      |                    | (1) (1) (1) (1) (1) (1) (1) (1) (1) (1) |
| Seleccione el archivo que contenga la Balanza de Comprobación                          | (ML):            |      |                    | Q 2 Deptar                              |
| RFC del Contribuyente Alio (4) Mes (5) Tipo Envio (6                                   | 9<br>V           |      |                    | Wideo Marcual                           |
| Balanza y Catalogo Simplificados                                                       |                  |      |                    |                                         |
|                                                                                        |                  |      |                    |                                         |
|                                                                                        | Saldo Inicial    | Debe | Haber              | Saldo Final                             |
| TOTALES:                                                                               | 0.0              | 0.0  | 0.0                | 0.0                                     |
| No. Cuentas:                                                                           | Cuentes Valides: | 0    | Cuentes Involides: | 0                                       |

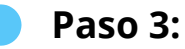

Una vez ya seleccionados los archivos da clic en "Iniciar Importación".

| <b>\$</b>                                                       |                   |      |                    | - 0 ×                 |
|-----------------------------------------------------------------|-------------------|------|--------------------|-----------------------|
| Generacion del Catalogo de Cuentas y Balanza Simplificad        | 0                 |      |                    |                       |
| Parametros del XML                                              |                   |      |                    |                       |
| Seleccione el archivo que contenga el catalogo de Cuentas (XML) | b .               |      |                    | (3) Encar inpotacion  |
| C:\AdminXML\BovedaCFD abilidad\catalogos\CLO1402                | 07L47202112CT aml |      |                    | Q (1) (7) Generar XML |
| Seleccione el archivo que contença la Balanza de Comprobación   | DXML):            |      |                    | Land Constant         |
| C:\AdminXML\BovedaCF rtabildad\balanzas\CL01402                 | 07L47202112BN xml |      |                    |                       |
| RFC del Contribuyente Año (4) Mes (5) Tipo Envio (6             |                   |      |                    | Video Manual          |
|                                                                 | -                 |      |                    | C Eschanza            |
|                                                                 | -                 |      |                    | Doubleton             |
|                                                                 |                   |      |                    | (O) Cerrar            |
| Balanza y Catalogo Simplificados                                |                   |      |                    |                       |
|                                                                 |                   |      |                    |                       |
|                                                                 | Saldo Inicial     | Debe | Haber              | Saldo Final           |
| TOTALES:                                                        | 00                | 80   | 00                 | 00                    |
| No Contractor                                                   | Contra Maldaria   |      | Contro Investore   |                       |
| No. Cuentas:                                                    | Cuernas Validas:  | 0    | Cuercas Invalidas: | J                     |

Recuerda que los archivos se encuentran ubicados en Disco Local C:/AdminXML/BóvedaCFDi/RFC/contabilidad/catalogos/carpetas catálogos o balanza.

De manera automática se llenará el RFC del contribuyente, año, mes y tipo de envio.

#### Paso 4:

Da un clic en "Generar XML" del lado superior derecho.

| ametros del XML                                                    |                               |                     |              |             |                    |                                      |          |     | - <b>1</b> -2   |  |
|--------------------------------------------------------------------|-------------------------------|---------------------|--------------|-------------|--------------------|--------------------------------------|----------|-----|-----------------|--|
| leccione el archive que cont                                       | nga el catalogo de Cuentas (9 | 4.):                |              |             |                    |                                      |          |     | C Prover Import |  |
| CVdew08LV disf catalogue CLO H227L47202112T.tell                   |                               |                     |              |             |                    |                                      |          |     |                 |  |
| Selection el archive que contenga la fisianza de Comprehende (501) |                               |                     |              |             |                    |                                      |          |     |                 |  |
| C del Contribunerio Mo.                                            | Man (3) Too Frain             | AD20104/20211201088 |              |             |                    |                                      |          |     | Vdeo 3          |  |
| 221                                                                | v 12 v Nomal                  | ~                   |              |             |                    |                                      |          |     | CP Factor       |  |
|                                                                    |                               |                     |              |             |                    |                                      |          |     |                 |  |
| ence y Catalogo Simplificados                                      |                               |                     |              |             |                    |                                      |          |     |                 |  |
| CuentaContable                                                     | Satemod                       | Ceges               | Abores       | SaldoFinal  | Colligo/Igrupation | DescripcionGuente                    | SubOalle | New | NetwoleceCuente |  |
| 11001000-00                                                        | 5833.5                        | 0                   | 0            | 5833.5      | 102.01             | Bancos nacionales                    |          | 2   | D               |  |
| 1100-2003-00                                                       | 22964.13                      | 0                   | 0            | 22364.13    | 110.01             | NR acreditable pagado                |          | 2   | D               |  |
| 1100-2004-00                                                       | 10712.4                       | 0                   | 0            | 10712.4     | 152.01             | Editors                              |          | 2   | D               |  |
| 1108-2006-00                                                       | 3727954 50                    | 494049885.04        | 496652709.21 | 1124251.01  | 171.01             | Depreciación acumulada de edificios  |          | 2   | p               |  |
| 1100-2007-00                                                       | 88.79                         | 0                   | 0            | 88.79       | 153.01             | Maguinato y egupo                    |          | 2   | D               |  |
| 1100-2008-00                                                       | 902299.38                     | 141452.32           | 141452.32    | 902299.39   | 171.02             | Depreciación acumulada de maqui      |          | 2   | D               |  |
| 1100-2009-00                                                       | 15953.69                      | 3731297.56          | 2902203.54   | 845047.71   | 155.01             | Mobilans y egupo de ohona            |          | 2   | D               |  |
| 1100-2010-00                                                       | -55313.14                     | 134639.46           | 76902.2      | 919.12      | 171.04             | Depreciación acumulada de mobil      |          | 2   | D               |  |
| 1100-2011-00                                                       | 52291.4                       | 4383864.62          | 4460968.29   | 472197.73   | 154.01             | Atonóvies, autobuses, canones        |          | 2   | D               |  |
| 1108-2012-00                                                       | 14636.38                      | 810000              | 829037.96    | -4291.55    | 171.00             | Depreciación acumulada de autors     |          | 2   | D               |  |
| 1100-2014-00                                                       | 302471.09                     | 0                   | 1925.6       | 300546.29   | 113.02             | ISR a favor                          |          | 2   | D               |  |
| 1108-2015-00                                                       | 1395.04                       | 0                   | 0            | 1395.04     | 185.03             | Otras investiones permanentes en     |          | 2   | D               |  |
| 1100-2016-00                                                       | 461.41                        | 0                   | 0            | 461.41      | 202.03             | Documentos y cuentas por pagar       |          | 2   | *               |  |
| 1308-6808-08                                                       | 643365.35                     | 20954.03            | 5500.15      | 650415.27   | 403.01             | Otros ingresos                       |          | 2   | A               |  |
| 2100-2500-00                                                       | 0761979-00                    | 299534573.93        | 296464409.05 | 11252143.96 | 803.01             | CUFIN de ejercicios arbenares        |          | 2   | D               |  |
| 2108-2508-07                                                       | 8761979-08                    | 290625512.31        | 207445459.1  | 11942032.29 | 803.02             | Contra cuenta CUPIN de ejercicios    |          | 2   | A               |  |
| 2100-5000-00                                                       | 0                             | 344580              | 1206662.41   | -062082.41  | 807.01             | CUCA de ejercícios anterores         |          | 2   | D               |  |
| 2108-5015-00                                                       | 0                             | 0                   | 329502.41    | -329502.41  | 807.02             | Contra cuento CUCA de ejercicies     |          | 2   | A               |  |
| 2108-5108-08                                                       | -5320-93                      | 12504.05            | 30004.23     | -22820.31   | 809.01             | Ajuste anual por inflación deducible |          | 2   | D               |  |
| 2100-5003-00                                                       | -35.69                        | 11808.84            | 250686.97    | 238893.82   | 809.02             | Deducctin del quate anual inflacio   |          | 2   | A               |  |
| 2100-5004-00                                                       | -2556.2N                      | 4427.54             | 50040.25     | -57108.66   | 012.01             | Netádas facales pendentes de a       |          | 2   | D               |  |
| 2100-5008-00                                                       | -335                          | 2729.17             | 55975.78     | 53582.61    | 813.02             | Actualización de pérdides facales    |          | 2   | A               |  |
| 2108-5009-00                                                       | -2203                         | 2729                | 6270.66      | 5542.66     | 010.01             | Deducción de inversión               |          | 2   | D               |  |
| Store anon on                                                      | 100000.00                     | ATTREESE IN         | 10000033.01  | £79687.69   | 443.63             | Contra constructivity and a designed |          | 4   |                 |  |
|                                                                    |                               | Saido Inicial       |              |             | Debe               |                                      | Haber    |     | aldo Final      |  |
|                                                                    |                               |                     |              | -           |                    |                                      |          |     |                 |  |
| TOTALES:                                                           |                               |                     | 0.00         |             | 0.00               |                                      | 0.00     |     | 0.00            |  |

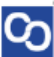

Cuando termine de importar te saldra una ventana y da clic en "Aceptar"

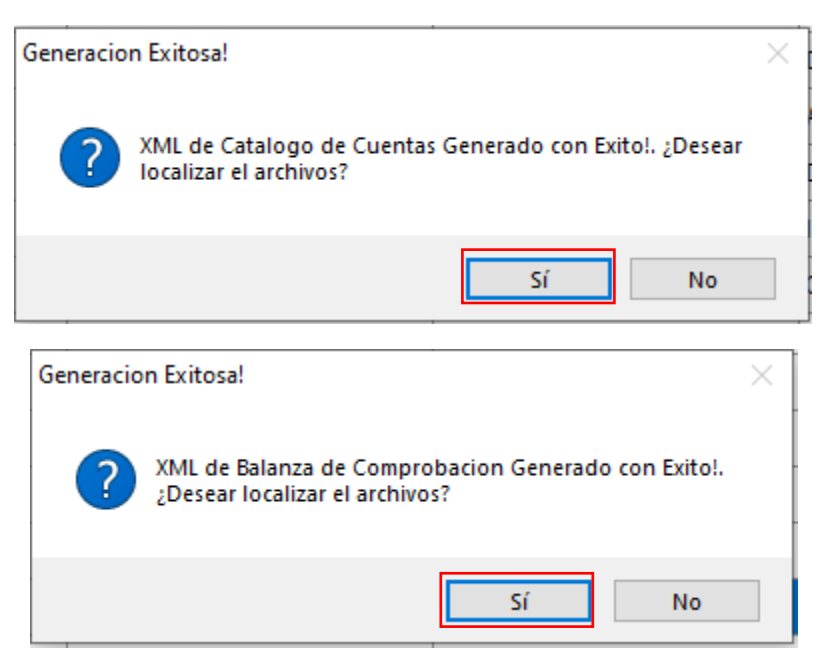

### Paso 5:

Exporta el Excel dando un clic en el botón "Exportar".

|                                                                      |                                                      |                               |              |              |             |                    |                                       |             |       | - Ø                  |  |
|----------------------------------------------------------------------|------------------------------------------------------|-------------------------------|--------------|--------------|-------------|--------------------|---------------------------------------|-------------|-------|----------------------|--|
| Gener                                                                | racion del Catalogo de Cu                            | ientas y Balanza Simplific    | ado          |              |             |                    |                                       |             |       |                      |  |
| Selecc                                                               | cione el archivo que contene                         | aa el catalogo de Cuentas (XI | ML):         |              |             |                    |                                       |             |       | (3) Cificiar Importa |  |
| C/AdminXML/BovedeCFD Inhibited catalogoe (C.0.140207L47202112CT.anl  |                                                      |                               |              |              |             |                    |                                       |             |       | 🔍 (1) (7) 🔜 Generar  |  |
| Seleccione el archivo que contenga la Balanza de Comprobación (XML): |                                                      |                               |              |              |             |                    |                                       |             |       | x Bp                 |  |
| C \\deftyrXML\BovedsCFD tablidad-catalogosi CLD14037x47302112CT.wrl  |                                                      |                               |              |              |             |                    |                                       |             |       |                      |  |
| RFC d                                                                | 3C del Contribuyerte Aito (d) Mes (5) Topo Ennio (6) |                               |              |              |             |                    |                                       |             |       |                      |  |
|                                                                      | 2021 1                                               | 12 Vomai                      | ×            |              |             |                    |                                       |             |       | Escriber             |  |
| Balanza                                                              | a y Catalogo Simplificados                           |                               |              |              |             |                    |                                       |             |       | ()                   |  |
|                                                                      | CuentaContable                                       | SaldoInicial                  | Cargos       | Abonos       | SaldoFinal  | CodigoAgrupador    | DescripcionCuenta                     | SubOtaDe    | Nivel | NaturalezaCuenta     |  |
|                                                                      | 1100-1000-00                                         | 5833.5                        | 0            | 0            | 5833.5      | 102.01             | Bancos nacionales                     |             | 2     | D                    |  |
|                                                                      | 1100-2003-00                                         | 23964.13                      | 0            | 0            | 23964.13    | 118.01             | IVA acreditable pagado                |             | 2     | D                    |  |
|                                                                      | 1100-2004-00                                         | 10712.4                       | 0            | 0            | 10712.4     | 152.01             | Edificios                             |             | 2     | D                    |  |
|                                                                      | 1100-2006-00                                         | 3727954.98                    | 494049085.04 | 496652789.21 | 1124251.81  | 171.01             | Depreciación acumulada de edificios   |             | 2     | D                    |  |
|                                                                      | 1100-2007-00                                         | 88.79                         | 0            | 0            | 88.79       | 153.01             | Naquinaria y equipo                   |             | 2     | D                    |  |
|                                                                      | 1100-2008-00                                         | 902299.39                     | 141452.32    | 141452.32    | 902299.39   | 171.02             | Depreciación acumulada de maquí       |             | 2     | D                    |  |
|                                                                      | 1100-2009-00                                         | 15953.69                      | 3731297.56   | 2902203.54   | 845047.71   | 155.01             | Mobiliario y equipo de oficina        |             | 2     | D                    |  |
|                                                                      | 1100-2010-00                                         | -56818.14                     | 134639.46    | 76902.2      | 919.12      | 171.04             | Depreciación acumulada de mobili      |             | 2     | D                    |  |
|                                                                      | 1100-2011-00                                         | 52201.4                       | 4888864.62   | 4468868.29   | 472197.73   | 154.01             | Automóviles, autobuses, camiones      |             | 2     | 0                    |  |
|                                                                      | 1100-2012-00                                         | 14636.38                      | 810000       | 828837.96    | -4201.58    | 171.03             | Depreciación acumulada de autom       |             | 2     | D                    |  |
|                                                                      | 1100-2014-00                                         | 302471.89                     | 0            | 1925.6       | 300546.29   | 113.02             | ISR a favor                           |             | 2     | D                    |  |
| Þ                                                                    | 1100-2015-00                                         | 1399.04                       | 0            | 0            | 1399.04     | 188.03             | Otras inversiones permanentes en      |             | 2     | D                    |  |
|                                                                      | 1100-2016-00                                         | 461.41                        | 0            | 0            | 461.41      | 202.03             | Documentos y cuentas por pagar        |             | 2     | A                    |  |
|                                                                      | 1300-6000-00                                         | 643365.39                     | 20554.03     | 5500.15      | 658419.27   | 403.01             | Otros Ingresos                        |             | 2     | A                    |  |
|                                                                      | 2100-2500-00                                         | 8761979.08                    | 299594573.93 | 296464409.05 | 11892143.96 | 803.01             | CUFIN de ejercicios anteriores        |             | 2     | D                    |  |
|                                                                      | 2100-2500-07                                         | 8761979.08                    | 290625512.31 | 287445459.1  | 11942032.29 | 803.02             | Contra cuenta CUFIN de ejercicios     |             | 2     | A                    |  |
|                                                                      | 2100-5000-00                                         | 0                             | 344580       | 1206662.41   | -962082.41  | 807.01             | CUCA de ejercicios anteriores         |             | 2     | D                    |  |
|                                                                      | 2100-5015-00                                         | 0                             | 0            | 329502.41    | -329502.41  | 807.02             | Contra cuenta CUCA de ejercicios      |             | 2     | A                    |  |
|                                                                      | 2100-5100-00                                         | -5320.93                      | 12504.85     | 30004.23     | -22820.31   | 809.01             | Ajuste anual por inflación deducible  |             | 2     | D                    |  |
|                                                                      | 2100-5003-00                                         | -35.69                        | 11808.84     | 250666.97    | -238893.82  | 809.02             | Deducción del ajuste anual inflacio   |             | 2     | A                    |  |
|                                                                      | 2100-5004-00                                         | -2556.24                      | 4487.84      | 59040.26     | -57108.66   | 813.01             | Pérdidas fiscales pendientes de a     |             | 2     | D                    |  |
|                                                                      | 2100-5008-00                                         | -336                          | 2729.17      | 55975.78     | -53582.61   | 813.02             | Actualización de pérdidas fiscales    |             | 2     | A                    |  |
|                                                                      | 2100-5009-00                                         | -2393                         | 2729         | 6278.66      | -5942.66    | 810.01             | Deducción de invensión                |             | 2     | D                    |  |
|                                                                      | 2100 6000 00                                         | 409000.00                     | 11705005.05  | 13090033.51  | 57567.00    | 910.02             | Contro ou costo do duration do terror |             |       |                      |  |
|                                                                      |                                                      | Saldo Inicial                 |              | Debe         |             | Haber              |                                       | Saldo Final |       |                      |  |
| TOTALES:                                                             |                                                      |                               | 0.00         | 0.00         |             | 0.00               |                                       | 0.00        |       |                      |  |
| No. Cuentas:                                                         |                                                      | Cuentas Validas:              |              | 0            |             | Cuentas Invalidas: |                                       | 0           |       |                      |  |

¡Y listo! Ahora conoces como generar tu Simplificado para el SAT.

#### ¿Necesitas ayuda?

Llámanos a nuestro número de atención telefónica

771 285 0074

#### Horario de Atención

Lunes a viernes: 9:00 a 14:00 y de 15:00 a 18:00.